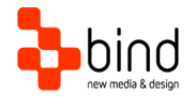

Installations Instructions, Setup Guide

# Temple Setup Guide

This documentation was developed by, and is property of Bind Lda, Portugal.

As with any software product that constantly evolves, our themes are in constant evolution. If you can't find an answer to your questions by reading this manual, please contact us directly. See how in the Customer Support section. We'll be glad to assist you!

© 2015 Bind Lda | support@bindtuning.com | 252 099 068 for future updates follow us twitter.com/bindskins | like us facebook.com/bindskins

# Table of contents

| Table of contents      | 2 |
|------------------------|---|
| Theme Details          | 3 |
| Deliverables           | 4 |
| Pre-installation       | 4 |
| Installation           | 5 |
| Uninstalling the theme | 5 |
| Customer support       | 6 |
| Standard support       | 6 |
| Premium Support        | 6 |

# Theme Details

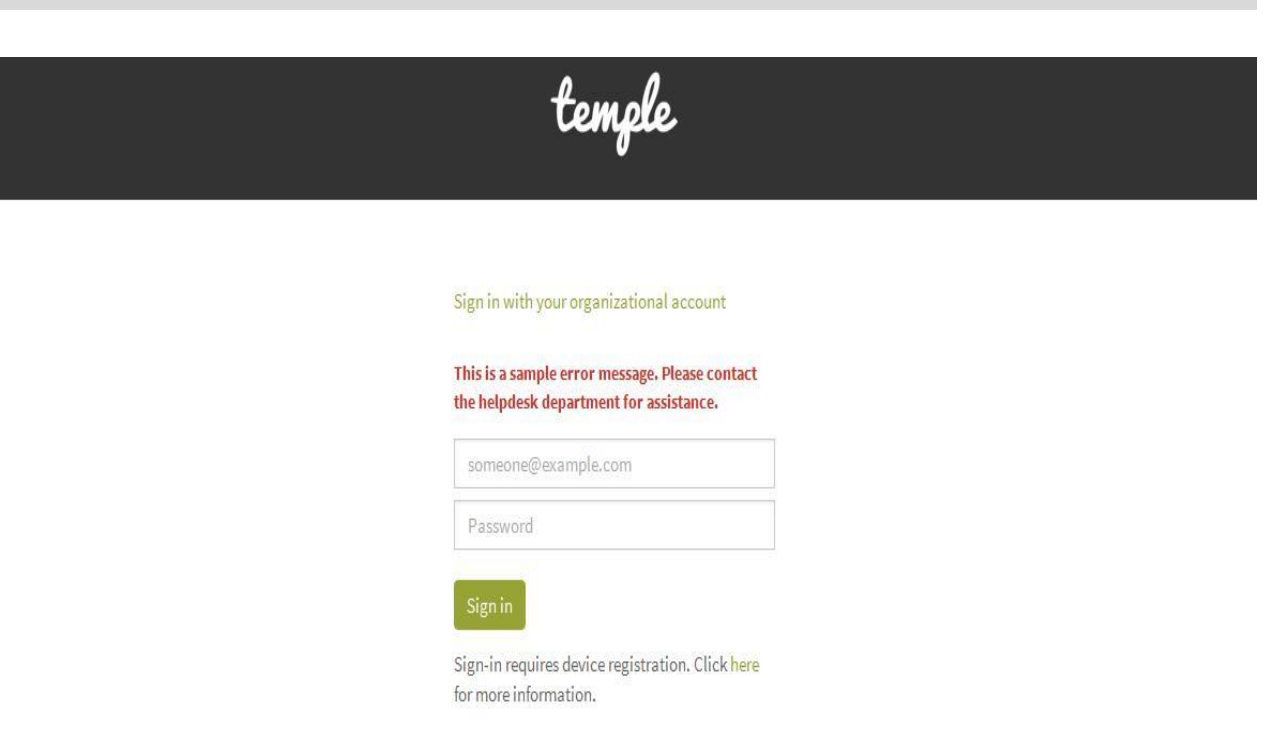

© 2015 Microsoft Privacy

| Theme name     | Temple (based on Temple) |
|----------------|--------------------------|
| Platform       | AD FS 3                  |
| Date generated | 2015-8-9 18h59m          |
| Customer email | mail@bind.pt             |

## Deliverables

Your custom theme includes the following files: Temple.ADFS3.zip Temple.ADFS3.UserGuide.pdf

This is the installation file Current documentation file

## **Pre-installation**

Before installing, make sure to enable PowerShell scripts to run.

When we run our first PowerShell scripts, the command line may have added permissions that will not allow running the PowerShell scripts, returning an exception such as:

"File C:\Scripts\Install.ps1 cannot be loaded because the execution of scripts is disabled on this system. Please see "get-help about\_signing" for more details."

"File C:\Scripts\Install.ps1 cannot be loaded. The file C:\Scripts\Install.ps1 is not digitally signed. The script will not execute on the system. Please see "get-help about\_signing" for more details."

To overcome this issue, you must follow these steps:

- Run SharePoint PowerShell command-line with admin privileges
- Run "Get-ExecutionPolicy" to find the current policy
- Run "Set-ExecutionPolicy Unrestricted" to enable the system to run scripts
- Your system now meets the requirements to correctly run the PowerShell scripts
- Optionally run "Set-ExecutionPolicy [oldpolicy]", where [oldpolicy] should be the one found before in "Get-ExecutionPolicy", in order to get things back to where they were. This should be done after the setup is complete.

If you are having some "Access Denied" message, try open cmd.exe (windows command line) by clicking with the mouse right button and then choose "Run as Administrator".

Then try to execute the script again using the command line.

4

## Installation

To install your new AD FS theme, proceed as follows:

- 1. Download the Temple.ADFS3.zip to your computer
- 2. Copy the zip file to the server
- 3. Extract file
- 4. Right click ApplyTheme.ps1 and select "Run with PowerShell"
- 5. Accept the "Execution Policy Change" if requested

In case you need to apply a new theme, please follow the exact same steps described above. There is no need to uninstall the existing theme, prior to installing a new one.

# Uninstalling the theme

To uninstall the theme we recommend the following steps:

- 1. Go to the theme's extracted folder
- 2. Right click Uninstall.ps1 and select "Run with PowerShell"
- 3. You're done

## Customer support

BindTuning is proud to deliver excellent support service to its customers. You can access support in multiple ways, described below.

### Standard support

#### BindTuning Knowledge Base

Our knowledge base is an excellent resource when you need support. Access our team's articles with solutions to common questions or issues previously encountered by others. Suggest further enhancements to our products by posting your ideas, or vote on other users ideas.

Please note that our knowledge base is a resource for search and community sharing. Other options are available for urgent support.

To access the forum please visit http://support.bind.pt/forums

#### BindTuning Helpdesk

You can also choose to post your questions and suggestions directly to our support team, through our helpdesk system.

Your question will be reviewed and forwarded to the proper department.

Always remember to mention your invoiceID when submitting a new support ticket.

You should receive an answer in less than 24 hours.

To open a new request email support@bindtuning.com or visit http://support.bind.pt/tickets/new

### **Premium Support**

- Theme installation / upgrade
- Manual theme adjustments and customization
- Further changes to themes
- Premium support is required beyond 60 days after purchase

For further information on Premium Support please visit www.bindtuning.com or email us at support@bindtuning.com